# APIs

Python for Economics Morning, Aug 14, 2024 Richard Lawrence

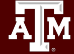

#### This Module

- 1. JSON Format
- 2. Requests
- 3. FRED API

ĀМ

- 4. Capstone Project
- 5. Launch Cluster

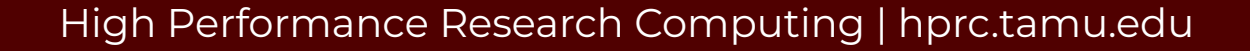

## JSON - JavaScript Object Notation

- A text format for storing data
- language-independent (why they should know json)

#### JSON string examples:

'{"name":"Jack", "age":20, "major":"computer science"}'

'{ "args": {}, "data": "", "files": {}, "form": {
"soup": "hot soup" }, .... }'

loads() function -> Python dictionary

## JSON module

- Python built-in module **json**
- json.loads(): converts JSON string to Python dictionary
- Example:

```
import json
text = "{ keys : values, ... }"
dict = json.loads(text)
```

#### Requests

**Requests** library for HTTP activities.

Replicate the experience of visiting a web page, but in a Notebook instead of a Browser.

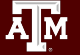

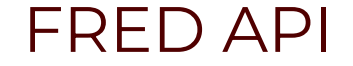

#### Accessing Federal Reserve Economic Data

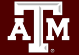

### Web Scraping API Exercise

#### Fred API

Retrieve economic data from the FRED® and ALFRED® websites hosted by the Economic Research Division of the Federal Reserve Bank of St. Louis

Reference: <u>https://fred.stlouisfed.org/docs/api/fred/</u>

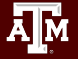

## Get an API Key

<u>Register</u> and log into your fredaccount.stlouisfed.org user account and request your API Key.

Most web services require an API key to identify who owns a request.

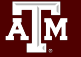

## Break Time Reminder Slide

#### 10 minutes break

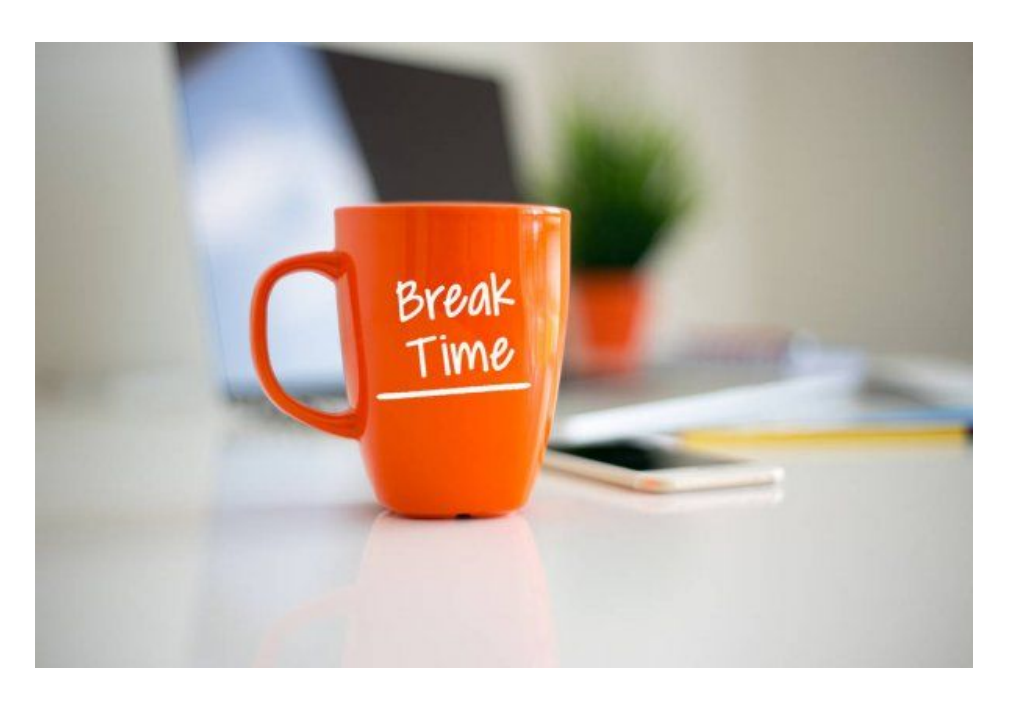

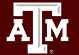

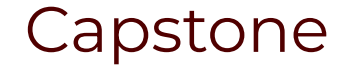

#### Putting It All Together

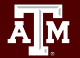

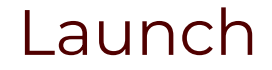

#### Supercomputing Cluster at Texas A&M

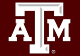

High Performance Research Computing | hprc.tamu.edu

11

## Getting on Launch

- You must have an <u>ACCESS</u> account (we did this yesterday)
- Once we have your ACCESS ID, we can give you an account on Launch
- Email us at <u>help@hprc.tamu.edu</u> for questions, comments, and concerns.

| Home Quick Start User Guides                                        | s Software Helpful Pages       | FAQ                                                                                            |                                                                                    |
|---------------------------------------------------------------------|--------------------------------|------------------------------------------------------------------------------------------------|------------------------------------------------------------------------------------|
| User Guides<br>ACES ><br>FASTER ><br>Grace ><br>Launch ~            | Hardware<br>Launch: A Dell x86 | ) HPC Cluster                                                                                  | Table of contents<br>Launch: A Dell x86 HPC Cluste<br>Compute Nodes<br>Login Nodes |
| Hardware<br>Key Policies                                            | System Name:                   | Launch                                                                                         |                                                                                    |
| Accessing                                                           | Operating System:              | Red Hat Enterprise 8                                                                           |                                                                                    |
| Computing Environment<br>File Systems<br>Compiling and Running Code | Total Compute Cores/Nodes:     | 8640 cores<br>45 nodes                                                                         |                                                                                    |
| Batch System<br>OnDemand Portal                                     | Compute Nodes:                 | 35 AMD Genoa CPU Nodes with 384 GB<br>10 AMD Genoa GPU nodes each with 2 NVIDIAA30s and 768 GB |                                                                                    |
| Galaxy<br>LMS                                                       | Interconnect:                  | NVIDIA HDR100                                                                                  |                                                                                    |
| AMS                                                                 | Peak Performance:              | 436 TFLOPS                                                                                     |                                                                                    |
|                                                                     | Global Disk:                   | 2.2 PB (usable) via Dell storage server                                                        |                                                                                    |

See our KnowledgeBase at <a href="https://hprc.tamu.edu/kb/User-Guides/Launch/">https://hprc.tamu.edu/kb/User-Guides/Launch/</a> for more information

## HPRC Portal

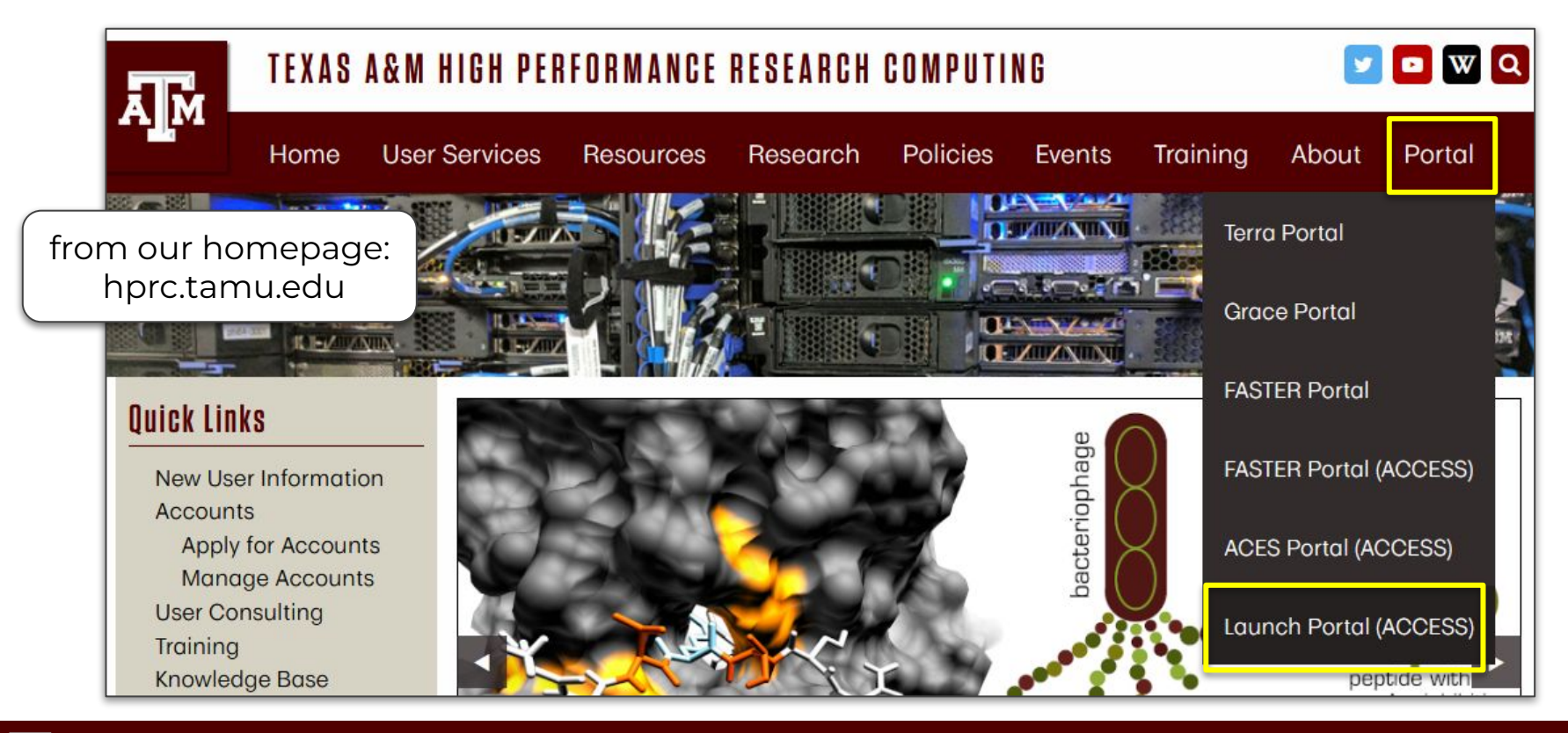

High Performance Research Computing | hprc.tamu.edu

A M

## Accessing Launch via the HPRC Portal (ACCESS)

| ALLOCATIONS SUPPORT OPERATIONS METRICS                                                                                                    |                                                   |
|----------------------------------------------------------------------------------------------------|---------------------------------------------------|
| TACCESS                                                                                                    |                                                   |
| ACCESS                                                                                                    | Central Authentication Service Activate Your NetD |
| Consent to Attribute Release                                                                                                    |                                                   |
| TAMU LAUNCH ACCESS OIDC requests access to the following information. If you do not approve this request, do not proceed.  • Your CiLogon user identifier | LOG IN                                            |
| Your name     Your email address     Your exemame and affiliation from your identity provider                                                             | Current Users                                     |
|                                                                                                    | NetD or Email Address                             |
| Select an Identity Provider                                                                                                    | Passanrd                                          |
| Texas A&M University                                                                                                    | Next                                              |
| Remember this selection                                                                                                    | Forgot your password?                             |
| LOG ON                                                                                                    | New Student or Employee? Activate your NetID      |
| By selecting "Log On", you agree to the <b>privacy policy</b> .                                                                                           |                                                   |

Select the Identity Provider appropriate for your account.

You need an ACCESS account, but can choose to log in with your TAMU NetID here.

## Shell access via the HPRC Portal

Access through (most) web browsers –Top Banner Menu "Clusters" -> "Shell Access"

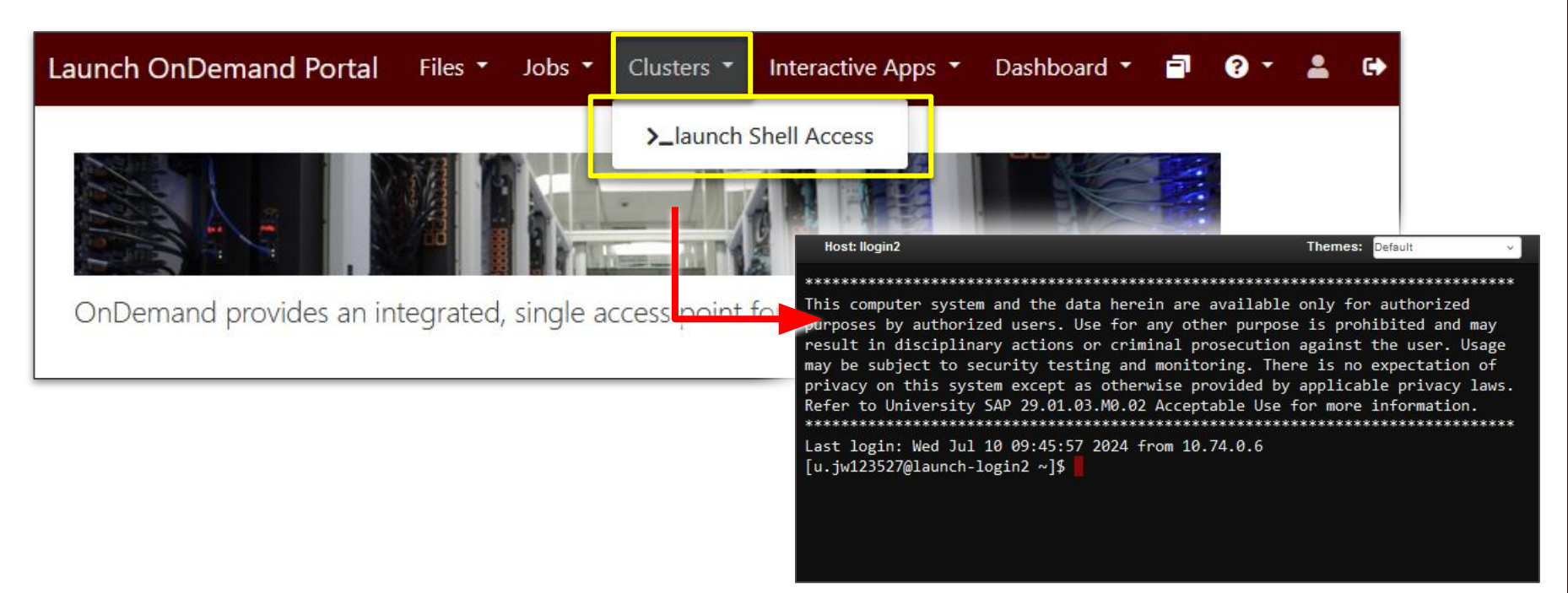

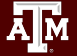

High Performance Research Computing | hprc.tamu.edu

## Accessing Jupyter Notebooks on Launch

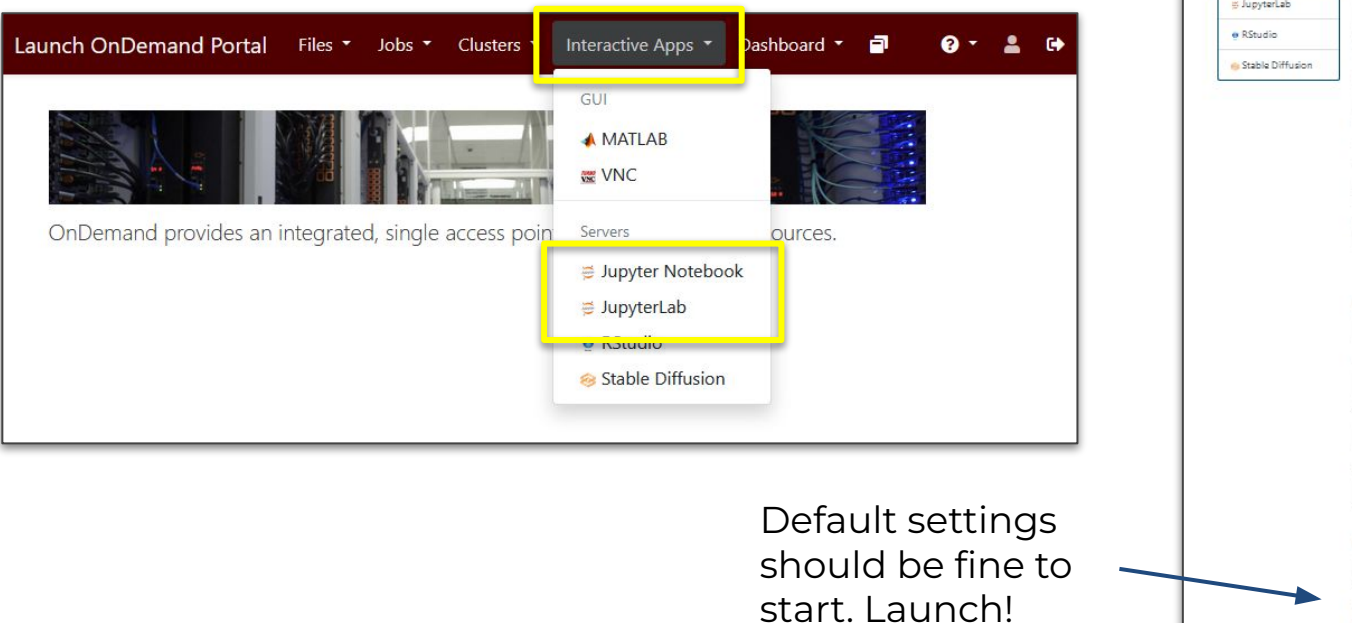

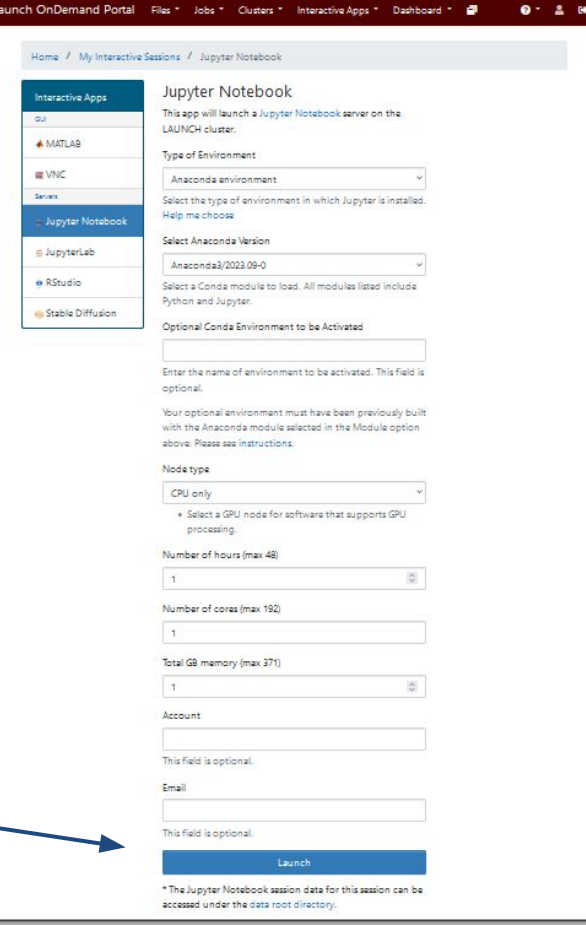

|                                               | Launch OnDemand P                                                                     | Portal Files ▼ Jobs ▼ Cluste                          | rs ▼ Interactive Apps ▼ | Dashboard 🝷 ᄅ            | 0 ·                | 2           |
|-----------------------------------------------|---------------------------------------------------------------------------------------|-------------------------------------------------------|-------------------------|--------------------------|--------------------|-------------|
| Launch                                        | Session was<br>OnDemand Portal Files • Jobs • Cl<br>Session was successfully created. | successfully created.<br>lusters  Thteractive Apps Da | ishboard 👻 🗐            | 0 • <b>±</b><br>×        | C Oueued           |             |
| Inch OnDemand Portal Files                    | <ul> <li>Jobs Clusters Interactive Apps </li> <li>eated.</li> </ul>                   | Dashboard 🔹 🗐                                         | <pre></pre>             | Starting                 | S Delete           |             |
| Interactive Apps                              | Jupyter Notebook (1786)<br>Host: Lat<br>Created at: 2024-08-07 15:41:16 CDT           | 1 node   1 core   R                                   | unning<br>Delete n take | e a few                  | iends on the       |             |
| Servers<br>⇒ Jupyter Notebook<br>⇒ JupyterLab | Time Remaining: 59 minutes<br>Session ID: 9b766dcf-bbeb-4b7a-9<br>Connect to Jupyter  | The job will k<br>Once this butt                      | pe queued<br>on appears | and take<br>, click it t | time to states the | art<br>e ap |

# **HPRC Clusters**

Python for Economics Afternoon, Aug 14, 2024 Richard Lawrence

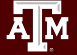

## **HPRC Clusters**

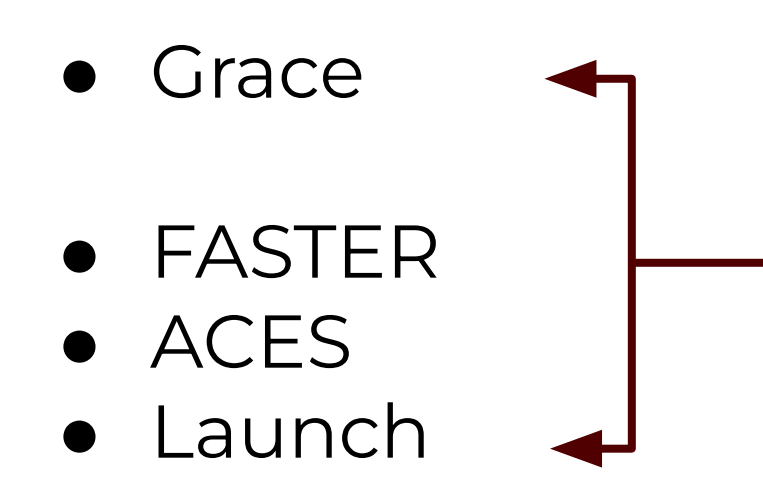

We'll focus on these two today

Grace is larger and TAMU-specific

**Launch** is accessible to some other institutions, but newer and less busy

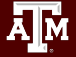

#### Launch

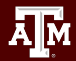

## Getting on Launch

- You must have an <u>ACCESS</u> account (this is a national program, not TAMU-specific)
- Once you send us your ACCESS ID, we can give you an account on Launch
- Email us at <u>help@hprc.tamu.edu</u> for questions, comments, and concerns.

Note: an ACCESS ID can help get onto the FASTER and ACES clusters as well!

| 邛 Texas A&M HPRC                                              |                    |                            | Q Search                                                                                        |                                                                   |
|---------------------------------------------------------------|--------------------|----------------------------|-------------------------------------------------------------------------------------------------|-------------------------------------------------------------------|
| Home Quick Start                                              | User Guides        | Software Helpful Pages     | FAQ                                                                                             |                                                                   |
| <b>User Guides</b><br>ACES<br>FASTER                          | ><br>>             | Hardware                   |                                                                                                 | Table of contents<br>Launch: A Dell x86 HPC Clus<br>Compute Nodes |
| Grace >                                                       | Launch: A Dell x86 | 6 HPC Cluster              | Login Nodes                                                                                     |                                                                   |
| Hardware<br>Key Policies                                      |                    | System Name:               | Launch                                                                                          |                                                                   |
| Accessing                                                     |                    | Operating System:          | Red Hat Enterprise 8                                                                            |                                                                   |
| Computing Environmer<br>File Systems<br>Compiling and Running | nt<br>g Code       | Total Compute Cores/Nodes: | 8640 cores<br>45 nodes                                                                          |                                                                   |
| Batch System<br>OnDemand Portal                               |                    | Compute Nodes:             | 35 AMD Genoa CPU Nodes with 384 GB<br>10 AMD Genoa GPU nodes each with 2 NVIDIA A30s and 768 GB |                                                                   |
| Galaxy<br>LMS                                                 |                    | Interconnect:              | NVIDIA HDR100                                                                                   |                                                                   |
| AMS                                                           |                    | Peak Performance:          | 436 TFLOPS                                                                                      |                                                                   |
|                                                               |                    | Global Disk:               | 2.2 PB (usable) via Dell storage server                                                         |                                                                   |

# See our KnowledgeBase at <a href="https://hprc.tamu.edu/kb/User-Guides/Launch/">https://hprc.tamu.edu/kb/User-Guides/Launch/</a> for more information

## **ACCESS ID Registration**

Navigate to (link in Classroom): <u>https://identity.access-ci.org/new-user</u>

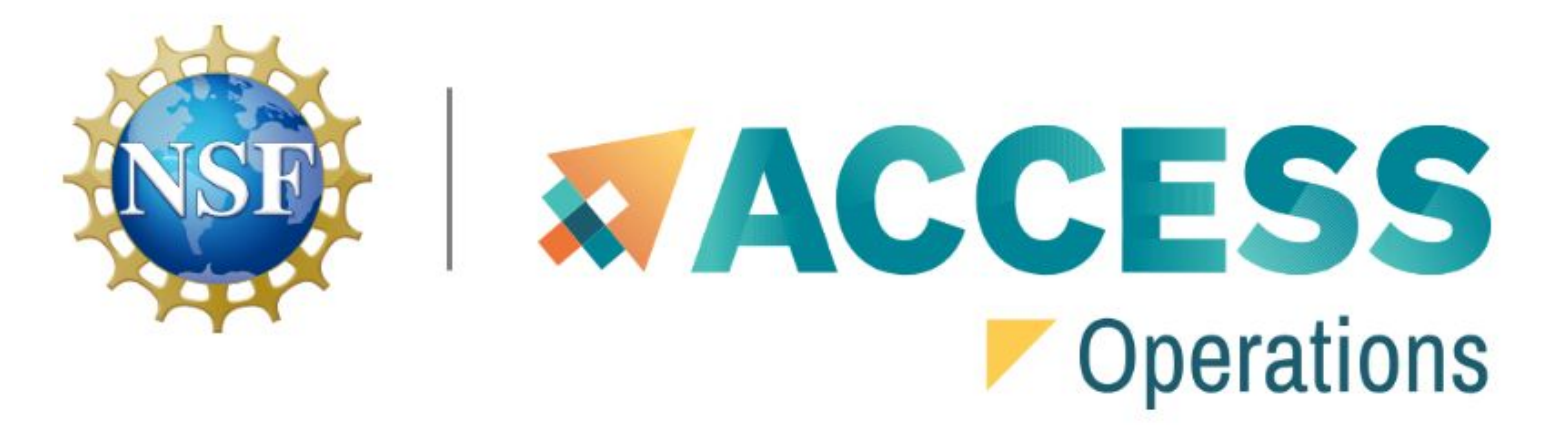

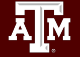

## Register with an Existing Identity

#### Click on the **first** option

Two Options for New User Registration

If you don't already have an XSEDE or ACCESS account, there are two registration options:

1. <u>Register with an existing identity</u>: Using an existing University account when registering with ACCESS simplifies the sign-up process and enables you to log in to ACCESS using that existing account. With this option, creating an ACCESS-specific password is optional during registration, and you will also have the option to create an ACCESS-specific password later if needed.

If your University is not included in the listing or you have trouble logging in with your University account, please use the other registration option.

 Register without an existing identity: With this option, you'll be prompted to enter all your registration info and select an ACCESSspecific password and set up <u>Duo MFA for ACCESS</u>. You can <u>link</u> a GitHub, Google, Microsoft, ORCID, or University account later if desired.

When configuring Duo MFA, we recommend that you install the Duo security app on your phone and configure it to use "Duo Push".

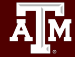

## Choose Texas A&M University

- Start typing in "Texas A&M University"
- Select it when it appears (be sure not to select a different campus)

| Consent to Attribute Release                                                                                      | ~   |
|----------------------------------------------------------------------------------------------------|-----|
| ACCESS Registry requests access to the following information. If you do not approve this request, do not proceed. |     |
| Your CILogon user identifier                                                                                      |     |
| Your name                                                                                                    |     |
| Your email address                                                                                                |     |
| elect an Identity Provider                                                                                        |     |
| ACCESS CI (XSEDE)                                                                                                 | - Ø |
| texas                                                                                                    |     |
| Texas A&M University                                                                                              |     |
| Texas A&M University - San Antonio                                                                                |     |
| Texas A&M University System Cybersecurity                                                                         |     |
|                                                                                                    |     |

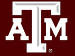

| Central Authentication Service                                        | 🗮 Menu |
|-----------------------------------------------------------------------|--------|
| LOG IN                                                                |        |
| Current Users                                                         |        |
| NetID or Email Address Do The Thing Resourced                         |        |
| Next                                                                  |        |
| Forgot your password?<br>New Student or Employee? Activate your NetID |        |

#### High Performance Research Computing | hprc.tamu.edu

Ам

#### Grace

A M

### Getting on Grace

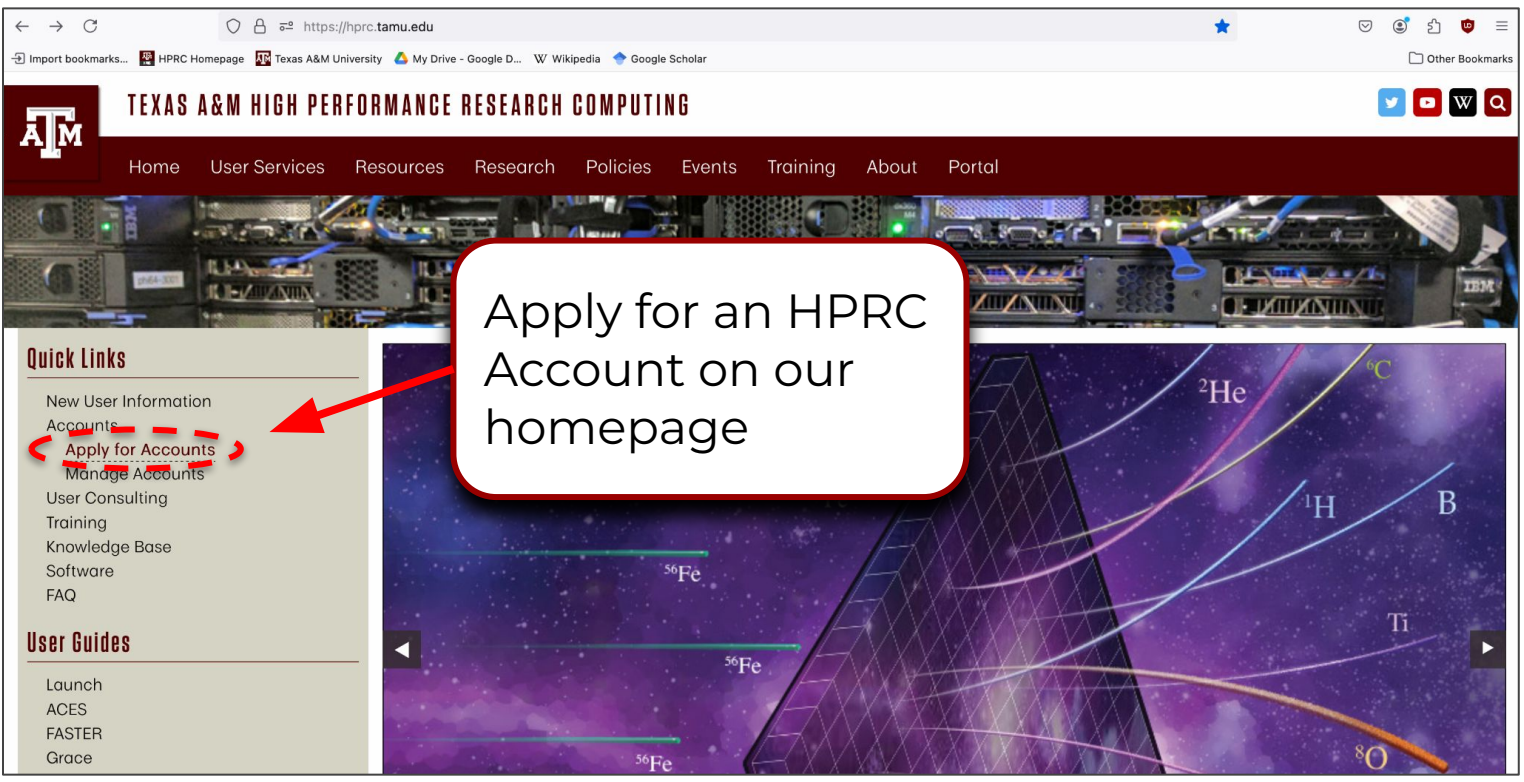

#### High Performance Research Computing | hprc.tamu.edu

A M

#### Accessing Clusters

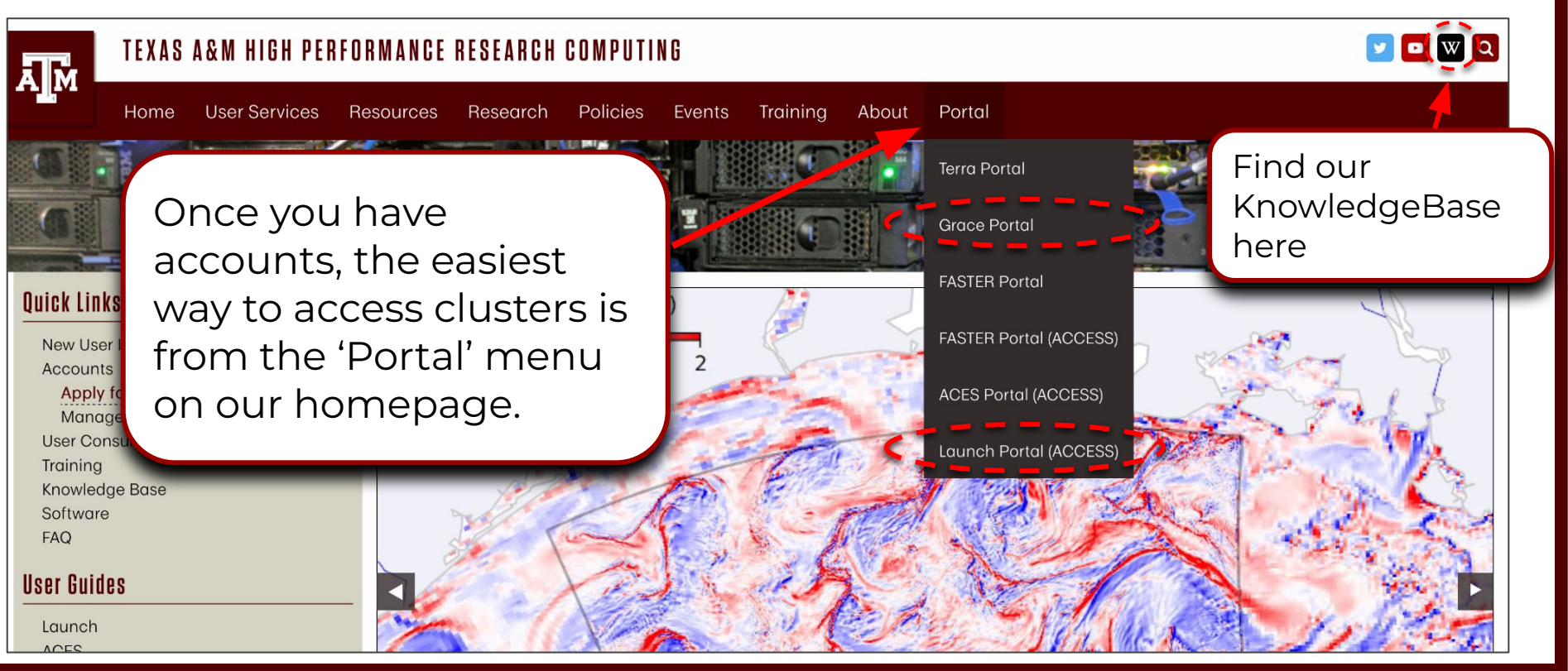

#### High Performance Research Computing | hprc.tamu.edu

ĀМ

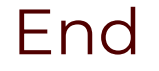

Our homepage: <u>https://hprc.tamu.edu/</u>

HPRC Helpdesk email: <u>help@hprc.tamu.edu</u>

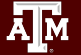